## レセプト印刷を止めたい場合

誤ってレセプトを一括印刷した場合の操作になります。

- 1. プリンタのトレイを開けるなどして、一時的に印刷を止めます。
- 2. ORCA の業務メニューより 印刷削除(F7) を押します。

| 受付業務                                                                                                    |                                                                                                    | 会計業務                                                                                                    |                              |
|----------------------------------------------------------------------------------------------------|----------------------------------------------------------------------------------------------------|----------------------------------------------------------------------------------------------------|------------------------------|
| 11 受 付                                                                                                    | 13 照 会                                                                                                    | 21 診療行為                                                                                                    | 23 収 納                       |
| 12 登 録                                                                                                    | 14 予約                                                                                                    | 22 病 名                                                                                                    | 24 会計照会                      |
| 入院業務                                                                                                    |                                                                                                    |                                                                                                    |                              |
| 31 入退院登録                                                                                                    | 33 入院定期請求                                                                                                    |                                                                                                    |                              |
| 32 入院会計照会                                                                                                    | 34 退院時仮計算                                                                                                    | 36 入院患者照会                                                                                                    |                              |
| 保険請求業務                                                                                                    |                                                                                                    |                                                                                                    |                              |
| 41 データチェック                                                                                                    | 43 請求管理                                                                                                    | 51 日次統計                                                                                                    |                              |
| 42 明細書                                                                                                    | 44 総括表・公費請求書                                                                                                    | 52 月次統計                                                                                                    |                              |
|                                                                                                    |                                                                                                    | メンデナンフ業務                                                                                                    |                              |
|                                                                                                    |                                                                                                    | N//////////                                                                                                    |                              |
| 红芋桂和                                                                                                    |                                                                                                    | 91 マスタ登録       「日医君」だより     過去の新着情                                                                                                    | 92 マスタ更新   報                 |
| 新着情報 □+医師会<br>1<br>1<br>1<br>1<br>1<br>1<br>1<br>1<br>1<br>1<br>1<br>1                                                                                             | 日本医師会ORCA管理機構 キャッシュレス<br>した事象について (2025-02-12)<br>スタ、検査分類マスタ、適応病名マスタ、個<br>のメンテナンスに伴うサービス停止(2025                                                             | 01 マスタ皆録       01 マスタ皆録       「日医君」だより 過去の新着情<br>医薬品回収債額(PMDA) 医療機器回販       第二点数表マスタ、医薬品信病名マスタ<br>02-26 18:00 - 20:00)                                              | 92 マスタ英新<br>12設<br>(情報(PMDA) |
| 新着情報 □+医師会<br>ま程告◆2025年2月7日に発生<br>2025-03-04 マスク更新◆品数マ<br>2025-02-25 共通基金◆本番環境<br>2025-02-25 (火少手提供(意756))                                                         | 日本医師会ORCA管理機構 キャッシュレス<br>した事象について (2025-02-12)<br>スタ、接合分類マスタ、適応病名マスタ、<br>のメンテナンスに伴うサービス停止(2025-<br>●日医機種」セプトソフト ver 5.2.0 全行                                | 01 マスタ留録       「日医君」だより 過去の新着情<br>医薬品回収情報(PMDA) 医療機器回応       医素品回収情報(PMDA) 医療機器回応       857-683まマスタ、医薬品優読名マスタ       02-26-18:00 - 20:00)       ::登録/照会/明細欄/A P 1/板票 | 92 マスタ更新<br>11弦<br>【情報(PMDA) |
| 新着情報 日本医師会                                                                                                    | 日本医時会ORCA管理機構 キャッシュレス<br>した事象について (2025-02-12)<br>スタ、検査分類マスタ、適応病名マスタ、何<br>のメンテナンスに伴うサービス停止(2025-<br>●日医標準レセプトソフト ver 5.2.0 全74<br>マスタ、介護保険者マスタ、特材品目算:<br>スタ | 01 マスタ皆録       01 マスタ皆録       「日医老」だより 過去の新着情<br>医薬品回収信報(PMDA) 医療機器回販       正子点数表マスタ、医薬品傷病をマスタ<br>02-26 18:00 - 20:00)       E: 登録/照会/明細書/A P I /帳票<br>ZZタ          | 92 マスタ英新<br>12設<br>(情報(PMDA) |
| 新着情報 □本医師会<br>富裕舎◆2025年2月7日に発生<br>・ 2025-03-04 マスタ更新◆点数マ<br>2025-02-25 共通星道◆本環環境<br>・ 2025-02-25 ズメタ更新◆点数マ<br>2025-02-25 マスタ更新◆点数マ<br>2025-02-25 マスタ更新◆点数マ<br>国際番号 | 日本医時会ORCA管理機構 キャッシュレス<br>した事象について (2025-02-12)<br>スタ、検査分類マスタ、適応病名マスタ、1<br>のメンテナンスに伴うサビス停止(2025-<br>○日医標準レセプトソフト ver 5.2.0 全7倍<br>マスタ、介護保険者マスタ、特材品目算定:<br>スタ |                                                                                                    | 92 マスタ英新<br>記録<br>【情報(PMDA)  |

3. OK を押します。

※この作業によって ORCA からの印刷指示(領収書等の発行含む)も端末から削除されます。

| (MID1)確認画面                |   |    |
|---------------------------|---|----|
| 0001                      |   |    |
| スプールに溜っているすべての印刷データを削除します | • |    |
| 戻る                        |   | ОК |

4. プリンタ側でジョブ削除(印刷取消)して下さい。